Foment 360° de Terrassa sa Servei d'Ocupació

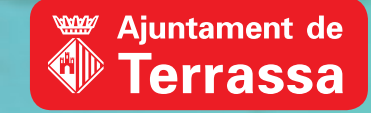

# ACCESO A LA BOLSA DE PERSONAL FORMADOR

1 V 5 0

#### Foment 360° ACCESO A LA BOLSA DE PERSONAL FORMADOR de Terrassa sa Servei d'Ocupació #1. Accede a tu área personal Ajuntament de fayM Servei 360° 937 891 111 CAT **Ferrassa** SERVEIS A LES PERSONES ~ SERVEIS A LES EMPRESES ~ MEDIATECA COVID19 V ÀREA PERSONAL Cerca Q #2. Si eres una persona usuaria registrada, # SERVEIS A LES PERSONES ~ SERVEIS A LES EMPRESES ~ MEDIATECA COVID19 ~ ÀREA PERSONAL Cerca ٩ introduce tu nombre de usuario y contraseña ÀREA PERSONAL Iniciar sessió Registre #3. Si no eres usuario/a, te tendrás que registrar Si no us heu donat d'alta prèviament al servei, cal que realitzeu el Si ja esteu donats d'alta, identifiqueu-vos amb el vostre nom d'usuari i procés de registre. contrasenya: NIF / NIE (sense signes de puntuació) Usuari ٠ Contrasenya Contrasenya ntrar

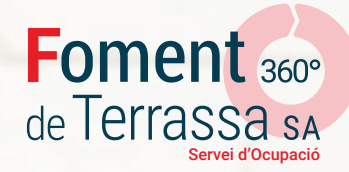

#4. Una vez accedas a tu **área personal**, te encontrarás en la pantalla donde podrás introducir y/o modificar diferentes datos:

|                                                           | les nostres<br>formacions TIC                                                                                                    |
|-----------------------------------------------------------|----------------------------------------------------------------------------------------------------|
| Datos personales                                          | Ajuntament de<br>Terrassa Serveis 360° 9 \$ 937 891 111 F > Y CAT CAT   SERVEIS A LES PERSONES Y SERVEIS A LES EMPRESES Y MEDIATECA COVID19 Y ÀREA PERSONAL Cerca Q |
| Datos profesionales                                       | ÀREA PERSONAL<br>Terrassa Ocupació > Àrea Personal                                                                                                    |
| Objetivo formativo                                        | Inici Les meves dades + Trobar feina + Formar-me + Terrassa Ocupació 🌣 🖒                                                                                            |
| Documentos (para<br>adjuntar documentación<br>a la ficha) | Benvinguda,<br>Indica el teu perfil en les opcions que es mostren a continuació o utilitza el menú superior per accedir als apartats que t'interessin.              |

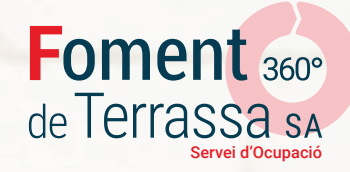

## #5. En este apartado, podrás escoger tus intereses en nuestro servicio:

#### Quiero encontrar o cambiar de trabajo

**Quiero formarme** 

# Quiero impartir formación

Si os queréis inscribir a ofertas de trabajo hace falta que previamente sigáis estos pasos para formalizar el alta en nuestra bolsa de trabajo. En este bloque podréis elegir vuestros intereses formativos y consultar el listado de cursos de formación en línea o presencial y gestionar la correspondiente inscripción.

Aquí podréis introducir vuestro perfil de formador para formar parte de nuestra bolsa de formadores.

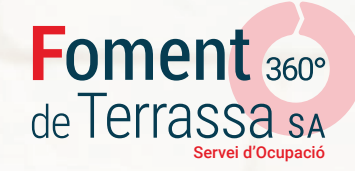

#5b. Para darte de alta en la bolsa de personal formador tendrás que tener activada esta parte:

"Quiero impartir formación"

# Vull impartir formació

Aquí podreu introduir el vostre perfil de formador p

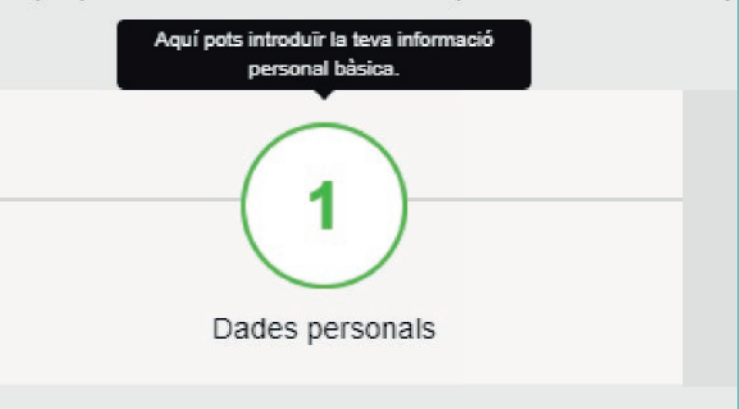

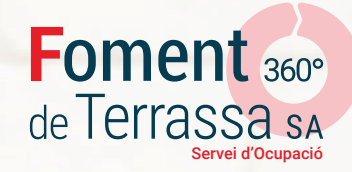

# #6. En el menú quiero impartir formación, tendrás que rellenar todos los campos requeridos:

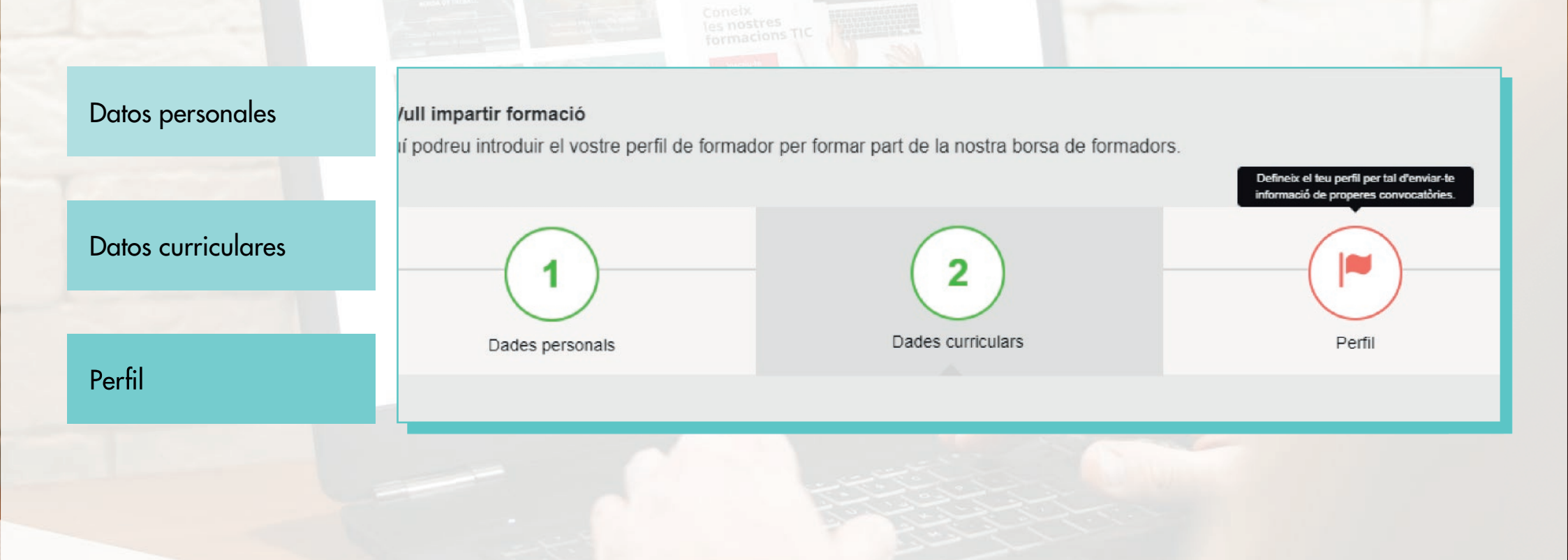

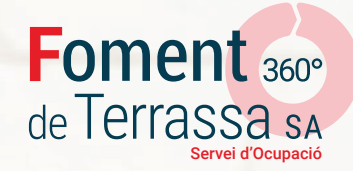

# #7. En el apartado perfil tendrás que introducir la siguiente información

Experiencia profesional (en años de experiencia)

Experiencia docente (en horas)

Formación recibida en el sector (en horas)

| Samel - OCOD                                  | ff SE                 | RVEIS A LES PERSO               | NES Y     | SERVEIS A LES EMPRESES 👻 | MEDIATECA | COVID19 ~ | ÀREA PERS |
|-----------------------------------------------|-----------------------|---------------------------------|-----------|--------------------------|-----------|-----------|-----------|
| docupació 360°                                |                       |                                 |           |                          |           |           |           |
| Perfil formatiu Aquí podeu introduir àrees te | màtiques en les qual: | s esteu interessats en impartir | formació: |                          |           |           |           |
| Sector                                        |                       |                                 |           |                          |           |           |           |
| Comença a escriure                            |                       |                                 |           |                          |           |           |           |
| Experiència professional                      |                       | ~                               | h.        |                          |           |           |           |
| Experiència docent                            |                       | ▶ h.                            |           |                          |           |           |           |
| Formació rebuda en el sector                  |                       | ~                               | h.        |                          |           |           |           |
|                                               |                       |                                 |           |                          |           |           |           |

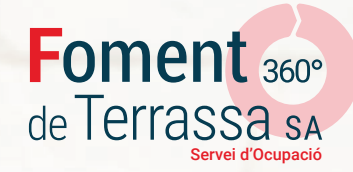

#### #8. En el apartado *Mi currículum* tendrás que adjuntar tu Curriculum vitae en formato pdf o word

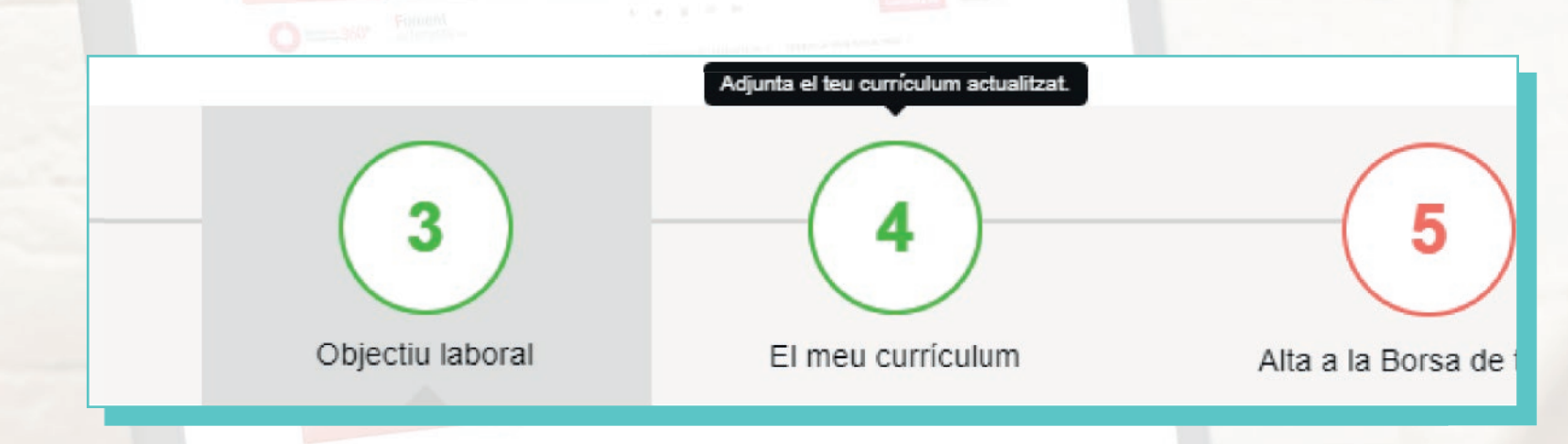

#### # Importante!!!

Para poder adjuntar documentación, tendréis que tener activada la casilla Quiero encontrar o cambiar de trabajo

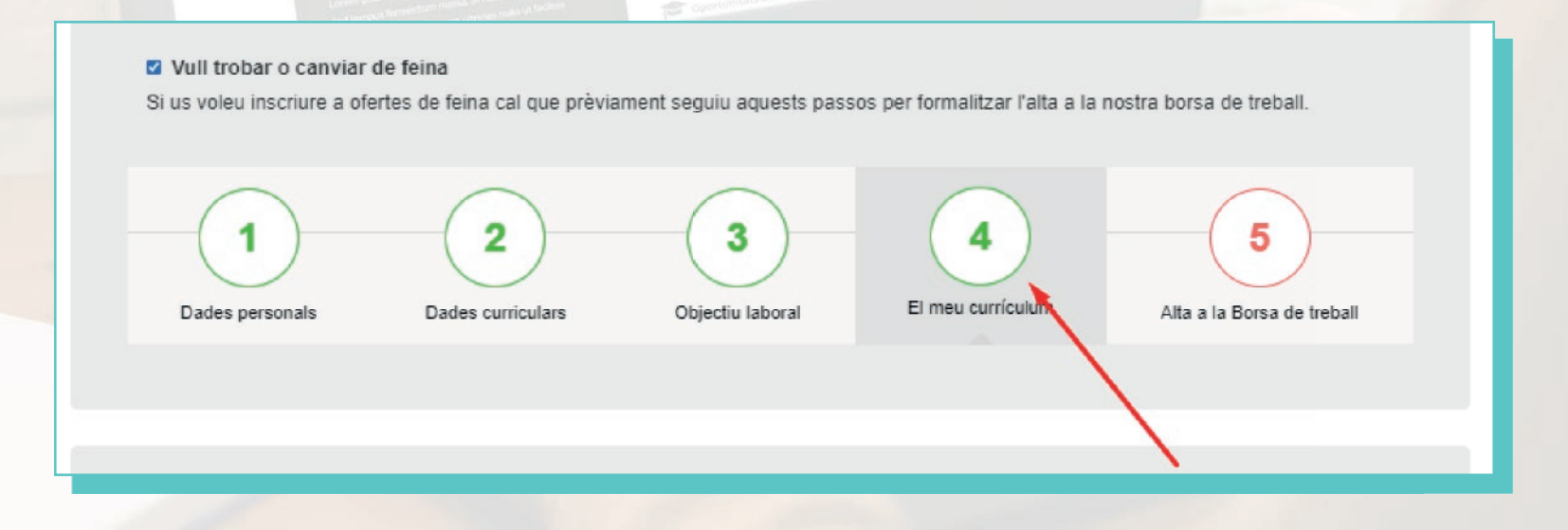

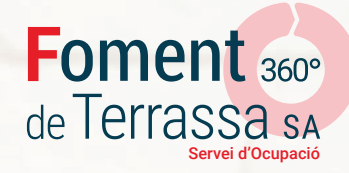

#9. En este apartado podrás consultar y gestionar los currículums y documentación que hayas adjuntado a tu perfil:

| d'ocupació 360°                               | 會 SERVEIS A LES PERSC                    | NES ~ SERVEIS A LES EMPR | ESES ~ MEDIATECA COVID1 | 9 👻 ÀREA PERSONA |
|-----------------------------------------------|------------------------------------------|--------------------------|-------------------------|------------------|
| Inici Les meves dades + Tro                   | bar feina <del>-</del>                   |                          | Terrassa                | Ocupació 🌣 🤇     |
| Documentació                                  |                                          |                          |                         |                  |
| En aquest espai pots veure i afegir la        | a teva documentació:                     |                          |                         |                  |
| Document                                      | Descripció                               | Afegit el                | Descarrega              | Elimina          |
| Currículum principal                          |                                          | 05/06/2017               | ۲                       | <b></b>          |
| Currículum principal                          |                                          | 03/02/2020               | ۲                       |                  |
| Currículum principal                          |                                          | 09/06/2020               | ۲                       | Ē                |
| <sup>o</sup> odeu afegir un nou document ompl | int la següent informació:               |                          |                         |                  |
|                                               | Descripció                               |                          | * Document              |                  |
| Tipus de Document                             | Seleccionar archivo No se eligió archivo |                          |                         |                  |

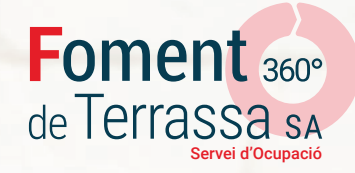

#10. Recuerda:

Es importante mantener actualizados tus datos profesionales, tanto los datos curriculares como tu perfil de formador/a

Puedes acceder a tu *Área personal* siempre que quieras para modificar tus datos y/o adjuntar documentación

Para acceder al resto de ofertas gestionadas por el Servicio de Ocupación, tendrás que estar dado de alta en la *Bolsa de Trabajo*